## 《靈程思語》每日靈修 登入步驟

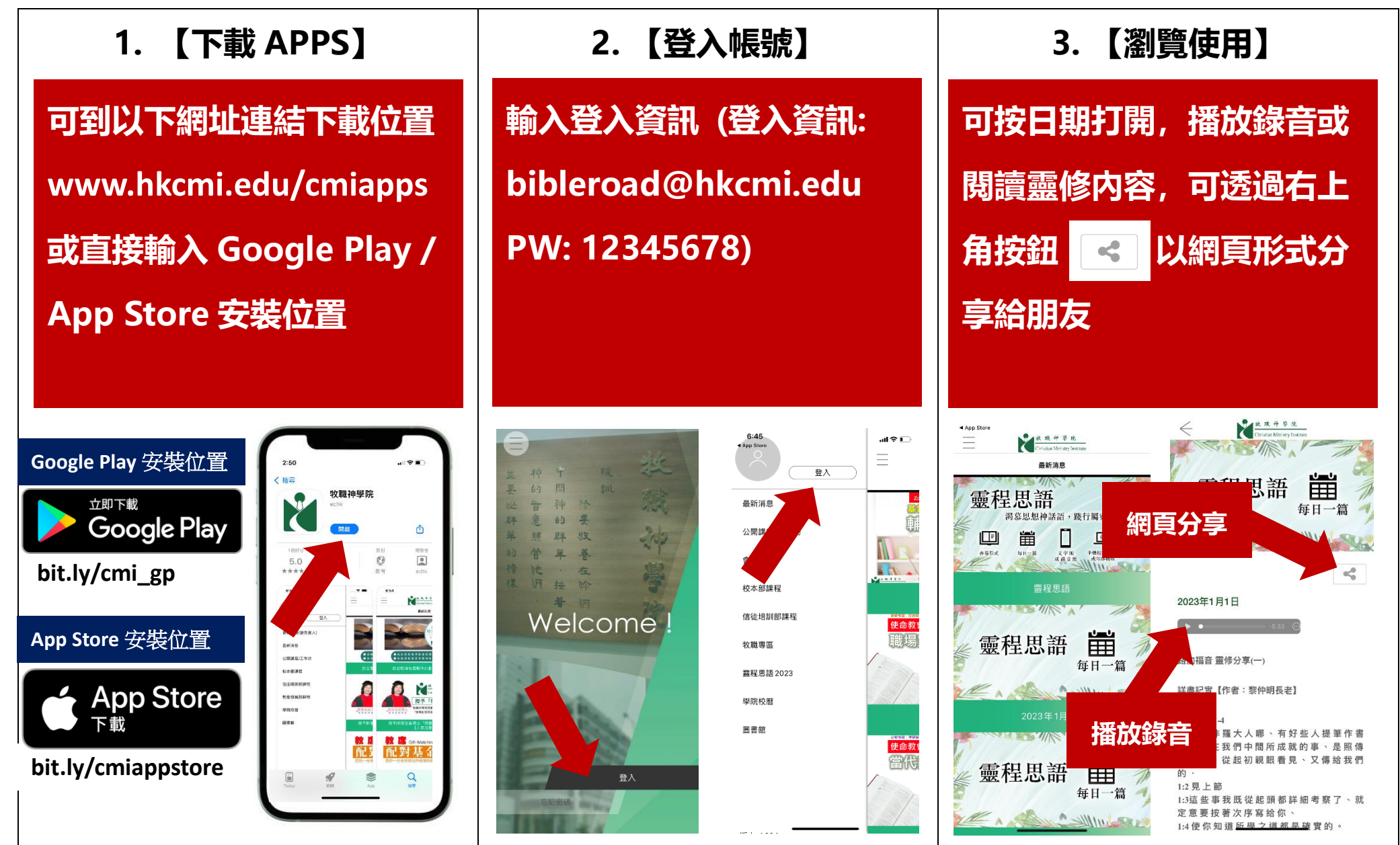